### 4.4 事後審査通知書を確認する

| CAUS/20 - Honself Inter-                                                                                                    | er Eloistei       |                                         |                  |                 |   |          |                | Real P      |
|----------------------------------------------------------------------------------------------------|-------------------|-----------------------------------------|------------------|-----------------|---|----------|----------------|-------------|
| 裁判所                                                                                                    |                   |                                         |                  |                 | - | -        |                | 0           |
| A STREET, STORE                                                                                                    | ARRET-EA          | 電子入充システム                                | -                |                 |   |          | <b>NA7</b>     |             |
| A RANKED                                                                                                    |                   |                                         | λ                | 机状况一            | n |          |                |             |
| - 2224425<br>- 2224425<br>- 2224425<br>- 2224425<br>- 2224425<br>- 2224425<br>- 2224425<br>- 2224425<br>- 2224425<br>- 2224425<br>- 2224425<br>- 2224425<br>- 2224425<br>- 2224425<br>- 2224425<br>- 2224425<br>- 2224425<br>- 224425<br>- 224425<br>- 224425<br>- 224425<br>- 224425<br>- 224425<br>- 224425<br>- 224425<br>- 224425<br>- 224425<br>- 224425<br>- 224425<br>- 224425<br>- 224425<br>- 224425<br>- 224425<br>- 224425<br>- 224425<br>- 224425<br>- 224425<br>- 224425<br>- 224425<br>- 22465<br>- 22465<br>- 2246 | 280<br>2860<br>56 | 73620000000000<br>20108297532<br>201053 |                  |                 |   |          | 2214<br>2214   | #1-2<br># 2 |
| 801-786                                                                                                    | X14.65.001 [X1404 |                                         | F A.M.<br>F 1218 |                 |   |          |                |             |
|                                                                                                    |                   |                                         |                  | 3.6.7<br>8.3.67 |   | THE CANE | 2004 00 00     |             |
|                                                                                                    | 1 100 0000 1      |                                         | -884             | AAREE           |   | ii -1    | **             |             |
|                                                                                                    |                   |                                         |                  |                 |   |          |                |             |
|                                                                                                    |                   |                                         |                  |                 |   |          | A T X<br>2 X A | #1-2<br># 2 |
|                                                                                                    |                   |                                         |                  |                 |   |          |                |             |
|                                                                                                    |                   |                                         |                  |                 |   |          |                |             |
|                                                                                                    |                   |                                         |                  |                 |   |          |                |             |
| A CHARTER A                                                                                                    |                   |                                         |                  | -               |   | 6        | 0.08534        | -           |

### 【1】入札状況通知書一覧画面の表示

メニューボタンより入れ状況一覧を クリックします。 対象案件の受付票/通知書一覧から 表示ボタンをクリックします。

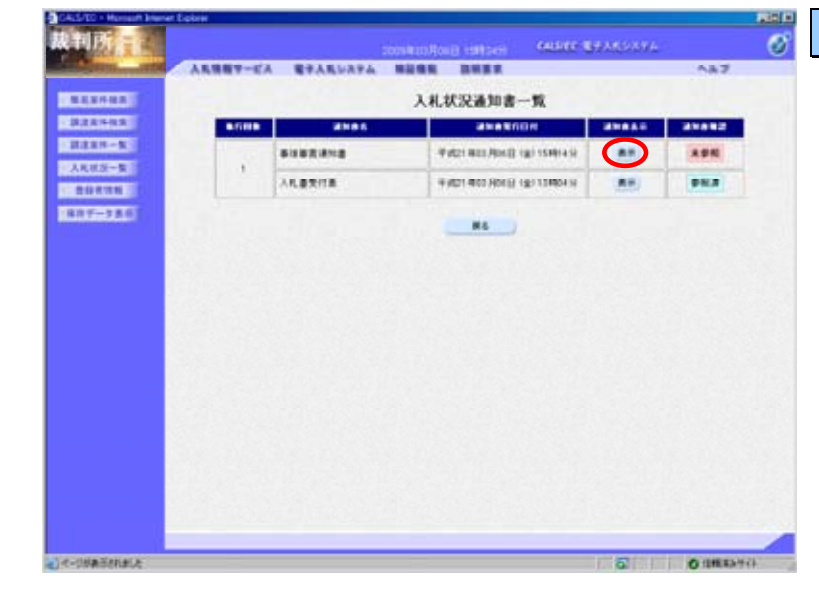

#### 【2】事後審査通知書画面の表示

事後審査通知書の通知書表示欄から 表示ボタンをクリックします。

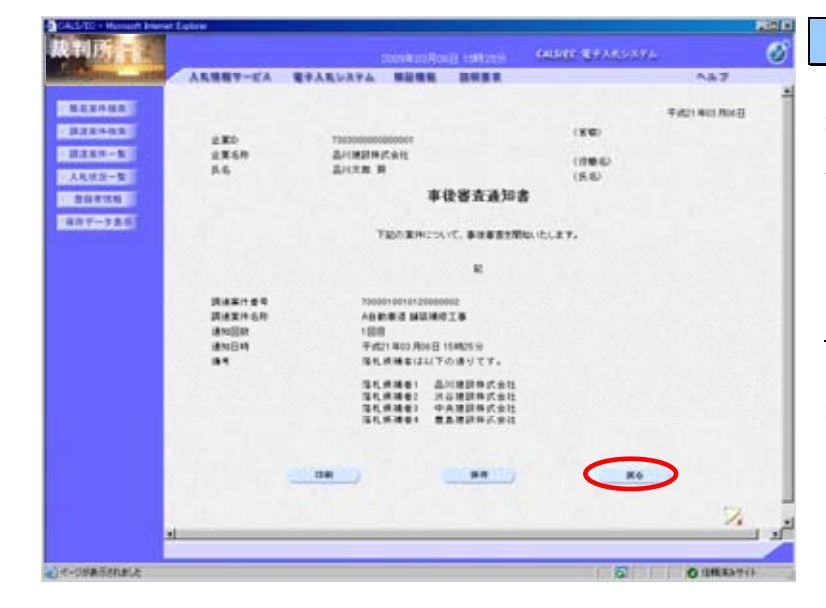

### 【3】事後審査通知書の確認

事後審査通知書が表示されます。内 容を確認し、印刷する場合は<u>印刷</u>ボ タンを、データとして保存する場合 は<u>保存</u>ボタンをクリックします。

**戻る**ボタンで入札状況通知書一覧画 面に戻り、事後審査通知書の確認は 終了です。 4.5 落札候補者決定通知書を確認する

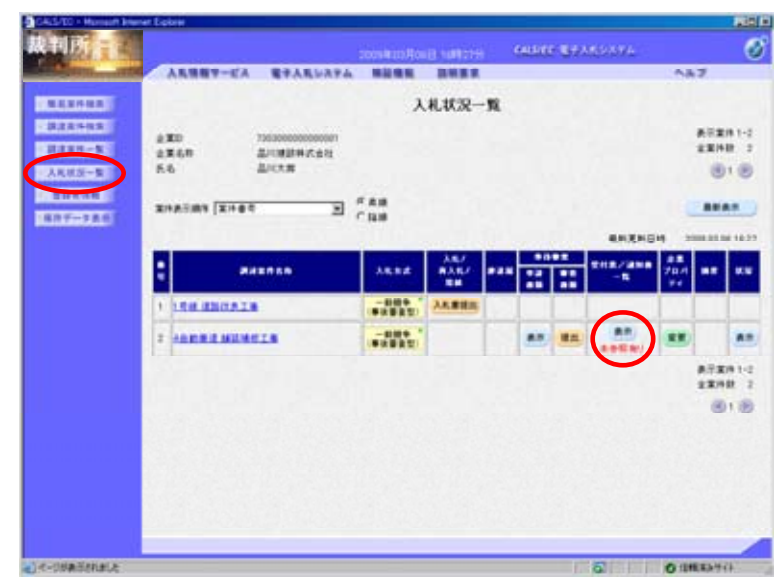

### 【1】入札状況通知書一覧画面の表示

メニューボタンより入れ状況一覧を クリックします。 対象案件の受付票/通知書一覧から 表示ボタンをクリックします。

| A second second s                                                                                                    | ANNY-EA | STARDATA B |                                   |        | ~#3   |  |
|----------------------------------------------------------------------------------------------------|---------|------------|-----------------------------------|--------|-------|--|
| 1.111-11.1                                                                                                    |         |            | 入札状況通知書一覧                         |        |       |  |
| CONTRACTOR OF CONTRACTOR OF CO | aritta  | 2186       | akakinge                          | 2544.5 | 21442 |  |
| R H N - B                                                                                                    |         | 写礼讲福意次定语句音 | 4 4021 803 ADIA (2 180 16 4024 St |        |       |  |
|                                                                                                    | 1       |            | ₩#21 400 A018 182 154914 H        |        |       |  |
| 13-5<br>1996<br>                                                                                                    |         | ARBRITE    | Tel: 403 Rold (±) 13404 9         |        |       |  |
|                                                                                                    |         |            |                                   |        |       |  |
|                                                                                                    |         |            |                                   |        |       |  |

#### 【2】 落札候補者決定通知書画面の表示

Distant.

落札候補者決定通知書の通知書表示 欄から<u>表示</u>ボタンをクリックします。

# 🖁 【3】落札候補者決定通知書の確認

落札候補者決定通知書が表示されま す。内容を確認し、印刷する場合は <u>印刷</u>ボタンを、データとして保存す る場合は<u>保存</u>ボタンをクリックしま す。

<u>戻る</u>ボタンで入札状況通知書一覧画 面に戻り、落札候補者決定通知書の 確認は終了です。

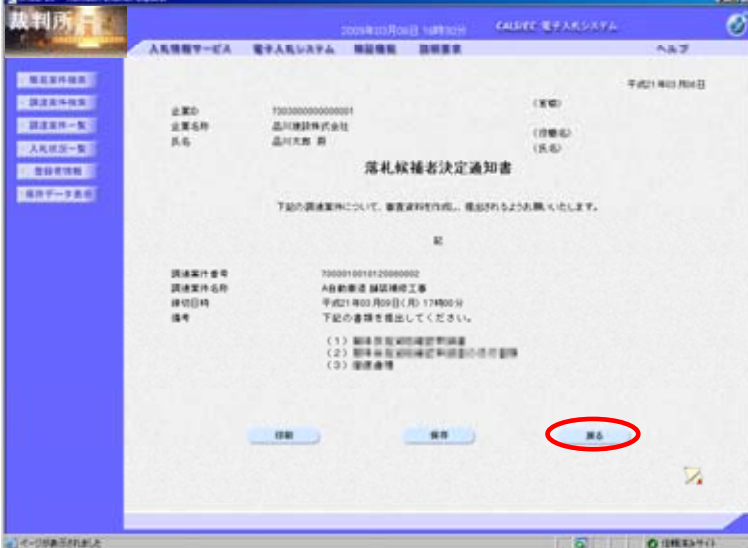

### 4.6 事後審査資料を提出する

| C LOOM             |                                                                                                    |                                                                                                    |             |                |        | 100                 |
|--------------------|----------------------------------------------------------------------------------------------------|----------------------------------------------------------------------------------------------------|-------------|----------------|--------|---------------------|
|                    |                                                                                                    | 2009 Mato Hos                                                                                                    | e sature    | CALIFIC BOOM   | 5089A  | 0                   |
| 人民情報节-ビス           | 電子入れいステム                                                                                                    | -                                                                                                    |             |                |        | NA 7                |
|                    |                                                                                                    | λ                                                                                                    | 礼状况一覧       |                |        |                     |
| 280<br>2860<br>5.5 | 7362000000000<br>2/108287.52<br>2/2.58                                                                                                    |                                                                                                    |             |                |        | 87281-2<br>22148 2  |
| X14.5.819 [X1401   |                                                                                                    | * A.M<br>* N.M                                                                                                    |             |                |        | -                   |
|                    |                                                                                                    | -                                                                                                    | Section and | and the second | -      | 2010/02/16 18:20    |
| : •                | *****                                                                                                    | ARRE                                                                                                    | 1.11. B     |                | -18 70 | -                   |
| 1.00.0000.00       |                                                                                                    |                                                                                                    | AABBE       |                |        |                     |
| 2 ADDRESS          | AT N                                                                                                    |                                                                                                    |             | A.0 (8.0.)     |        | E)                  |
|                    |                                                                                                    |                                                                                                    |             |                |        | 873/81-2<br>23/88 2 |
|                    |                                                                                                    |                                                                                                    |             |                |        |                     |
|                    |                                                                                                    |                                                                                                    |             |                |        |                     |
|                    |                                                                                                    |                                                                                                    |             |                |        |                     |
|                    |                                                                                                    |                                                                                                    |             |                |        |                     |
|                    |                                                                                                    |                                                                                                    |             | 17             | 0      | OREANY CF.          |
|                    | ARMNY-L'A<br>2.20<br>2.5.0<br>5.6<br>2014/2.009 [21107<br>0<br>1<br>1<br>1<br>1<br>1<br>1<br>1<br>1<br>1<br>1<br>1<br>1<br>1<br>1<br>1<br>1<br>1 | ARRET-CA CTARLAYA<br>2.20 700000000000<br>2.5.6 2012<br>5.6 2012<br>2.5.6 2012<br>2.5.6 2012<br>2.5.6 2012<br>2.5.6 2012<br>2.5.6 2012<br>3.5.6 2012<br>3.5.7 2012<br>3.5.7 2012<br>3.5.7 |             |                |        |                     |

# 【1】入札状況一覧画面の表示

メニューボタンより入れ状況一覧を クリックします。 対象案件の事後審査の審査書類欄か ら<u>提出</u>ボタンをクリックします。

| A CONTRACTOR OF THE OWNER.   |            |                                   | autori autori |
|------------------------------|------------|-----------------------------------|---------------|
| 战利所                          |            | CONTRACTOR LINES CALLER STATISTIC | 0             |
| and the second second        | ARBBY-EA   | <b>電子入気システム 単位物能 説明要求</b>         | Ab7           |
| TRANSPORT OF                 |            |                                   |               |
|                              |            | 事使審支資料                            |               |
| HANN-R                       | 0000       |                                   |               |
| 人民政治一覧                       |            |                                   |               |
| 20120                        | (66)       |                                   |               |
| 807-1861                     |            |                                   |               |
| and the second second second |            | 事法事直式约克提出,27.                     |               |
|                              |            | E TREASURATION DE TREASURATION    |               |
|                              | 2. 調査案件名称  | 4合的推进 建筑地位工事                      |               |
|                              | D. MIT NUE |                                   |               |
|                              | (8.5.4)    |                                   |               |
|                              |            | 2 ED 7223000000001                |               |
|                              |            | Exch. Buildenthaut                |               |
|                              |            |                                   |               |
|                              |            | 19192310 (*E                      |               |
|                              |            | 85.610                            |               |
|                              |            | 85.610 019.558                    |               |
|                              |            | 8221H                             |               |
|                              |            | 85x110 +1                         |               |
|                              |            | 85.418                            |               |
|                              |            | 82.210 PE                         |               |
|                              |            | 85510 01                          |               |
|                              |            |                                   |               |
|                              |            |                                   |               |
|                              |            |                                   |               |
|                              |            | REARINE RO                        |               |
| 1                            |            |                                   | L             |
|                              |            |                                   | -             |
| 4-DIMESTRALE                 |            | 6                                 | O (IM/#944)   |

### 【2】事後審査資料の参照

事後審査資料の画面が表示されます ので、<u>参照</u>ボタンをクリックします。

| ファイルの選択                                                                  |                                                                                                    |                                      |       |        | 2 × |
|--------------------------------------------------------------------------|----------------------------------------------------------------------------------------------------|--------------------------------------|-------|--------|-----|
| ファイルの場所中                                                                 | 🗀 裸出資料                                                                                                    |                                      | • ÷ ( | 🗈 💣 🔟- |     |
| 最近使ったファイル<br>マ<br>マスクトゥブ<br>マイトキュメント<br>マイトキュメント<br>マイニンピュータ<br>マイネットワーク | <ul> <li>一方田中道書.doc</li> <li>中泊音志(1音)</li> <li>中泊音志(1音)</li> <li>中泊音古書:第(2<br/>年)</li> <li>中注音古書:第(2<br/>年)</li> <li>中注音古書:第(2<br/>年)</li> <li>中注音古書:第(2<br/>年)</li> </ul> | 1).doc<br>3).doc<br>4).doc<br>5).doc |       |        |     |
|                                                                          | 771小名他                                                                                                    | 事後審査書類(1).doc<br>オペアパワマイル(44)        |       |        | 際の  |

### 【3】事後審査ファイルの選択

提出する事後審査書類のファイルを 選択し、<u>開く</u>ボタンをクリックしま す。

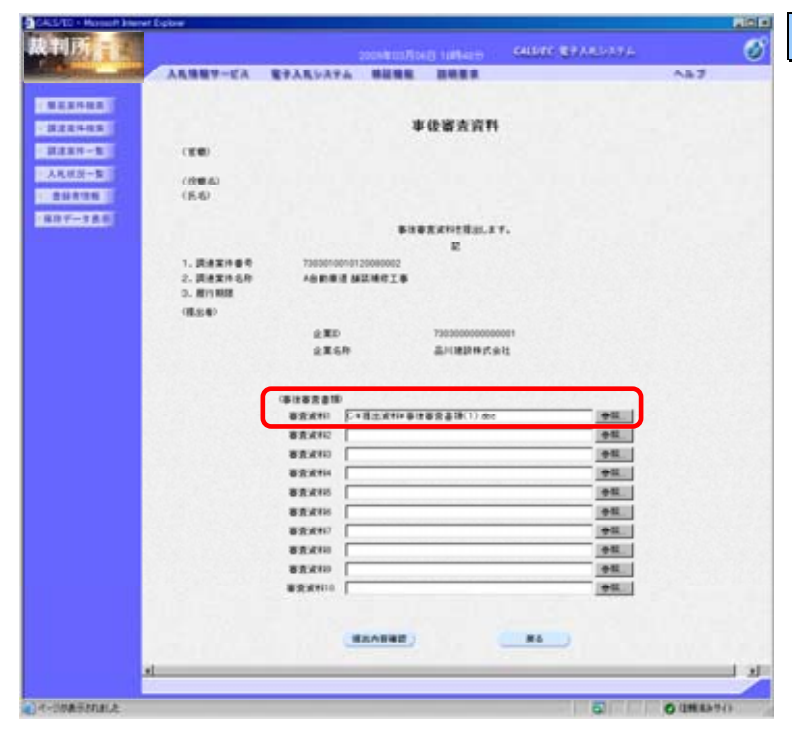

### 【4】事後審査資料の確認

事後審査書類のテキストボックスに ファイルの場所と名称が表示されま すので、誤りがないかよく確認して ください。

|  | A&##9-EA</th><th>RTAR5A1</th><th>-</th><th>NO MARKS</th><th>SHORE BEALLY</th><th>14<br>AB7</th><th>C</th></tr><tr><th></th><th>AR遺程サービス</th><th>RPARDAT</th><th></th><th></th><th></th><th>A87</th><th></th></tr><tr><td></td><td></td><td></td><td></td><td></td><td></td><td></td><td></td></tr><tr><td>122405</td><td></td><td></td><td></td><td></td><td></td><td></td><td></td></tr><tr><td></td><td></td><td></td><td>1</td><td>上使寄去资料</td><td></td><td></td><td></td></tr><tr><td>1.8.8.14 - %</td><td>(10100)</td><td></td><td></td><td></td><td></td><td></td><td></td></tr><tr><td>人机机的一幅</td><td>(1986)</td><td></td><td></td><td></td><td></td><td></td><td></td></tr><tr><td>204124</td><td>(66)</td><td></td><td></td><td></td><td></td><td></td><td></td></tr><tr><td>T-180</td><td></td><td></td><td></td><td>******</td><td></td><td></td><td></td></tr><tr><td>A CONTRACTOR OF A CONTRACTOR OF A CONTRACTOR OF A CONTRACTOR OF A CONTRACTOR OF A CONTRACTOR OF A CONTRACTOR OF</td><td></td><td></td><td></td><td>R</td><td></td><td></td><td></td></tr><tr><td></td><td>1. (242148-0</td><td>7363010</td><td>010120080002</td><td></td><td></td><td></td><td></td></tr><tr><td></td><td>2. Mit Mit</td><td></td><td>a www.e.T.t.</td><td></td><td></td><td></td><td></td></tr><tr><td></td><td>08.840</td><td></td><td></td><td></td><td></td><td></td><td></td></tr><tr><td></td><td></td><td>2.82</td><td></td><td>730300000000</td><td>001</td><td></td><td></td></tr><tr><td></td><td></td><td>224</td><td>R</td><td>品川建設株式会</td><td>R<u>t</u></td><td></td><td></td></tr><tr><td></td><td></td><td>-</td><td></td><td></td><td></td><td>-</td><td></td></tr><tr><td></td><td></td><td>(\$128281</td><td></td><td></td><td></td><td></td><td></td></tr><tr><td></td><td></td><td>82.611</td><td>Collar Reise</td><td>#御倉書様(1).800</td><td>93</td><td>-</td><td></td></tr><tr><td></td><td></td><td>BERNO BERNO</td><td>Contraction and</td><td>######C0.4m</td><td>141</td><td></td><td></td></tr><tr><td></td><td></td><td>-</td><td>C+B±X+++</td><td>#要素書語(4) me</td><td></td><td></td><td></td></tr><tr><td></td><td></td><td>-</td><td>C+BENRY #</td><td>#要要書籍(15).dec</td><td>05</td><td></td><td></td></tr><tr><td></td><td></td><td>ORA NO</td><td></td><td></td><td></td><td></td><td></td></tr><tr><td></td><td></td><td>82.410</td><td></td><td></td><td>93</td><td></td><td></td></tr><tr><td></td><td></td><td></td><td></td><td></td><td>101</td><td></td><td></td></tr><tr><td></td><td></td><td></td><td></td><td></td><td>let</td><td></td><td></td></tr><tr><td></td><td></td><td>82,210<br>82,210<br>82,210</td><td></td><td></td><td>01<br>01<br>01</td><td></td><td></td></tr></tbody></table> |
|--|----------------------------------------------------------------------------------------------------|
|--|----------------------------------------------------------------------------------------------------|

【5】事後審査資料の追加・提出内容確認

複数のファイルを追加する場合は、 <u>参照</u>ボタンからファイル追加を繰り 返し行います。

<u>提出内容確認</u>ボタンをクリックしま す。

※ 添付資料の送付可能な合計サイズは 10MB 以内です。

| CALS/TO - Managet Reamer B | letre .                           |                                         |                                                |                                        |                |
|----------------------------|-----------------------------------|-----------------------------------------|------------------------------------------------|----------------------------------------|----------------|
| 时间                         |                                   |                                         |                                                | GRAFE BRAKSAYA                         | 6              |
| And Street, street,        | ALS##7-ビA モテ                      | ARDATA BREE                             |                                                |                                        | A#7            |
| B.L.B.C.B.R.               |                                   |                                         |                                                |                                        | 2009-803 Aos @ |
| 1224428                    |                                   | 事後審査                                    | 開札後提出著                                         | F支書類                                   |                |
| RIERH-N                    | (10.00)                           |                                         |                                                |                                        |                |
| 人民族反一致                     | (084)                             |                                         |                                                |                                        |                |
| 807-180                    | 1,20,467                          |                                         | ananets.r                                      |                                        |                |
|                            |                                   |                                         | 2                                              |                                        |                |
|                            | 1. 調速案件委号<br>2. 調速案件名称<br>3. 履行期間 | 7385010010120080002<br>A合約申道 諸法地位工      | •                                              |                                        |                |
|                            | (11.5.4)                          |                                         |                                                |                                        |                |
|                            |                                   | 全部の                                     | 730300000000                                   | 001                                    |                |
|                            |                                   | 1860<br>317.811<br>0 18<br>0 18<br>0 18 | 品州建設林大会<br>主成和本書信書書書<br>主成和本書信書書書<br>主成和本書信書書書 | 11<br>11 dec m<br>12 dec m<br>12 dec m |                |
|                            |                                   | 0M )                                    | #8                                             | #6                                     |                |
|                            |                                   |                                         | 1 3 a                                          |                                        |                |
|                            |                                   |                                         |                                                |                                        |                |
|                            |                                   |                                         |                                                |                                        |                |
|                            |                                   |                                         |                                                |                                        |                |
| 1-10日来日本社会社会               |                                   |                                         |                                                | 6                                      | 0 101023-973   |

## 【6】事後審査資料の提出

提出内容を確認し、<u>提出</u>ボタンをク リックします。

| <b>从</b> 判所 =                                                           | Later Caller - Caller - Caller - Caller | 0             | 【7】受信確認通知の表示                                                              |
|-------------------------------------------------------------------------|-----------------------------------------|---------------|---------------------------------------------------------------------------|
| . <u>Калла</u><br>Ваана<br>Наан-К<br>Алла-К<br>Волак<br>Волак<br>Кала-К | ARREVAIL REAL RANKER RANK               | A#2           | 事後審査資料が正常に送信されたこ<br>とを通知する確認通知画面が表示さ<br>れますので、 <u>印刷</u> ボタンをクリックし<br>ます。 |
| (金) ページがあびされました                                                         | 6                                       | O DEELEN HILL |                                                                           |

| 0-0-0-0-0-0-0-0   | SANS hannan Yanda Maruka 💿 🕯 Rasaya Dahara Labara<br>Sang Ang Ang Pang Pang Pang Pang Pang Pang Pang Pa | 【8】事後審査資料受信確認通知の印刷        |
|-------------------|----------------------------------------------------------------------------------------------------|---------------------------|
| 企業D<br>企業名称<br>氏名 | 750300000000001<br>品川建設株式会社<br>品川大郎                                                                     | ブラウザの印刷ボタンをクリックす          |
|                   | 事後審査資料受信確認通知                                                                                            | ると印刷されます。印刷終了後、 <u>ブ</u>  |
|                   | 説練業件番号 7300310010120000002<br>説地業件られ A自動意識 協同補助工事<br>参議[]44 平成21年03月06[]174913 St                       | <u>ラウザの「×」</u> ボタンで終了します。 |
| 20 Marc 1 Miller  |                                                                                                    | O IDEEXET()               |

| <ul> <li>CALLER - Manual Interest</li> </ul> | Eçkre                |                                     |                |                       |                  |            | 100 |
|----------------------------------------------|----------------------|-------------------------------------|----------------|-----------------------|------------------|------------|-----|
| 裁判所言                                         |                      |                                     |                |                       |                  |            | Ø   |
| Station and                                  | ARRET-CA             | #7.1.5.274                          |                |                       |                  | A#7        |     |
| 822482                                       | 2.80<br>2.868<br>5.6 | 738300000000000<br>高州建設特式会社<br>高州大規 | et<br>t        |                       |                  |            |     |
| ARE2-2                                       |                      |                                     | 事後審査資          | 科受信確認                 | 0 <b>1 A</b>     |            |     |
| BRIT TALL                                    |                      |                                     |                |                       |                  |            |     |
|                                              |                      | Res<br>Res                          | 21467<br>21468 | ABBRIE MP             | 0080007<br>24623 |            |     |
|                                              |                      | *185                                | 849            | ∓ <i>1</i> 521 ₩03 月0 | 08 17 M(13:9     |            |     |
|                                              |                      | -                                   |                | R-88928               | TUTCEAU          |            |     |
|                                              |                      |                                     |                |                       | KA-N             |            |     |
|                                              |                      |                                     |                |                       |                  |            |     |
|                                              |                      |                                     |                |                       |                  |            |     |
|                                              |                      |                                     |                |                       |                  |            |     |
|                                              |                      |                                     |                |                       |                  |            |     |
|                                              |                      |                                     |                |                       |                  |            | 1   |
| ·····································        |                      |                                     |                |                       | 6                | O GHERNYCH |     |

### 【9】事後審査資料の送信完了

事後審査資料の提出処理が完了しま した。

印刷が終了すると、<u>入札状況一覧</u>ボ タンの表示色が『グレー』から『水 色』に変わりますので、<u>入札状況一</u> 覧ボタンをクリックします。

| S CAUSED - Manual Area                                                                                                    | er bokre           |                                        |            |                      |           |       |                   |
|----------------------------------------------------------------------------------------------------|--------------------|----------------------------------------|------------|----------------------|-----------|-------|-------------------|
| 战制所言                                                                                                    |                    |                                        | ione an An | 0.00040              | 64586-873 | 49494 | 6                 |
| A COLUMN TWO IS NOT                                                                                                    | 人民情報サービス           | 電子人気システム                               |            | RANK                 |           |       | A&7               |
|                                                                                                    |                    |                                        | λ          | 机状况一覧                |           |       |                   |
| - 2225405<br>- 2225-X                                                                                                    | 2.00 10<br>2.0.0 2 | 10000000000000000000000000000000000000 |            |                      |           |       | あ日第月1-2<br>全東特別 7 |
| - 人民状况一覧                                                                                                    | 56 A               | N.S.B                                  |            |                      |           |       | 818               |
| 807-786                                                                                                    |                    |                                        | -          |                      |           |       | -                 |
| and the second second se |                    |                                        |            |                      |           | -     | annual of this    |
|                                                                                                    |                    | ***                                    |            | 83.57<br>83.57<br>88 | *         | -8 7  | 8.41 MR KW        |
|                                                                                                    | 1 104 4305.28      |                                        |            | ARBER                |           |       |                   |
|                                                                                                    | F ADDREADING       |                                        |            |                      | A- A-     | AR 8  | ER) 8.0           |
|                                                                                                    |                    |                                        |            |                      |           |       | #TX/81-2          |
|                                                                                                    |                    |                                        |            |                      |           |       | 2.8/101 -         |
|                                                                                                    |                    |                                        |            |                      |           |       | 010               |
|                                                                                                    |                    |                                        |            |                      |           |       |                   |
|                                                                                                    |                    |                                        |            |                      |           |       |                   |
|                                                                                                    |                    |                                        |            |                      |           |       |                   |
|                                                                                                    |                    |                                        |            |                      |           |       |                   |
|                                                                                                    |                    |                                        |            |                      |           |       |                   |
|                                                                                                    |                    |                                        |            |                      |           |       |                   |
| 14-08#BERBLE                                                                                                    |                    |                                        |            |                      | 15        | 5 (   | DISTERATO         |
|                                                                                                    |                    |                                        |            |                      |           |       |                   |

# 【10】入札状況一覧に戻る

入札状況一覧画面に遷移します。 事後審査資料の提出が終わりました ので、事後審査の審査書類欄のボタン が『提出』から『表示』ボタンに変わ ります。 4.7 事後審査資料受付票を確認する

|                                                                              | CALS/ED - Manualt Inters | er Equie        |                                         |                 |                         |        |         |       |                  |             | 100                |
|------------------------------------------------------------------------------|--------------------------|-----------------|-----------------------------------------|-----------------|-------------------------|--------|---------|-------|------------------|-------------|--------------------|
|                                                                              | 战利所言                     |                 |                                         | 2009 Millio Mor |                         | 64.96  | F 897.4 | 69394 |                  |             | 0                  |
|                                                                              | and the second second    | ARRET-EA        | 電子人札レステム                                | -               | -                       |        |         |       | <u></u>          | 7           |                    |
|                                                                              | ALL PROPERTY OF          |                 |                                         | λ               | A.W.R-                  | N.     |         |       |                  |             |                    |
|                                                                              | 828485                   | 2X0<br>2X40     | 736300000000000000000000000000000000000 |                 |                         |        |         |       |                  | 812<br>221  | 19.1-2<br>19. 2    |
|                                                                              | - 人民联历一家                 | 5.6             | The second                              |                 |                         |        |         |       |                  |             | 18                 |
|                                                                              | 807-720                  | X1485889 [X1404 |                                         | -               |                         |        |         |       |                  |             |                    |
|                                                                              |                          |                 |                                         |                 |                         |        |         | 44840 | -                | - 12 - 12   | 61765              |
|                                                                              |                          | : -             |                                         |                 | 8.5.5.<br>8.5.5.<br>8.8 | *** :: |         | -8    | 88<br>70.4<br>74 |             |                    |
|                                                                              |                          | 1 108 830823    | £                                       |                 | AABBE                   |        |         |       |                  |             |                    |
| #日本1-4<br>11日<br>第1日<br>第1日<br>第1日<br>第1日<br>第1日<br>第1日<br>第1日<br>第1日<br>第1日 |                          |                 | 12.8                                    |                 |                         |        |         |       |                  |             |                    |
|                                                                              |                          |                 |                                         |                 |                         |        |         |       |                  | 87X<br>2X/1 | #1-2<br># 2<br>1 1 |
|                                                                              |                          |                 |                                         |                 |                         |        |         |       |                  |             |                    |
|                                                                              |                          |                 |                                         |                 |                         |        |         |       |                  |             |                    |
|                                                                              |                          |                 |                                         |                 |                         |        |         |       |                  |             |                    |
|                                                                              |                          |                 |                                         |                 |                         |        |         |       |                  |             |                    |
|                                                                              |                          |                 |                                         |                 |                         | _      | -       |       | 0.00             |             | -                  |

## 【1】入札状況通知書一覧画面の表示

メニューボタンより入札状況一覧を クリックします。 対象案件の受付票/通知書一覧から 表示ボタンをクリックします。

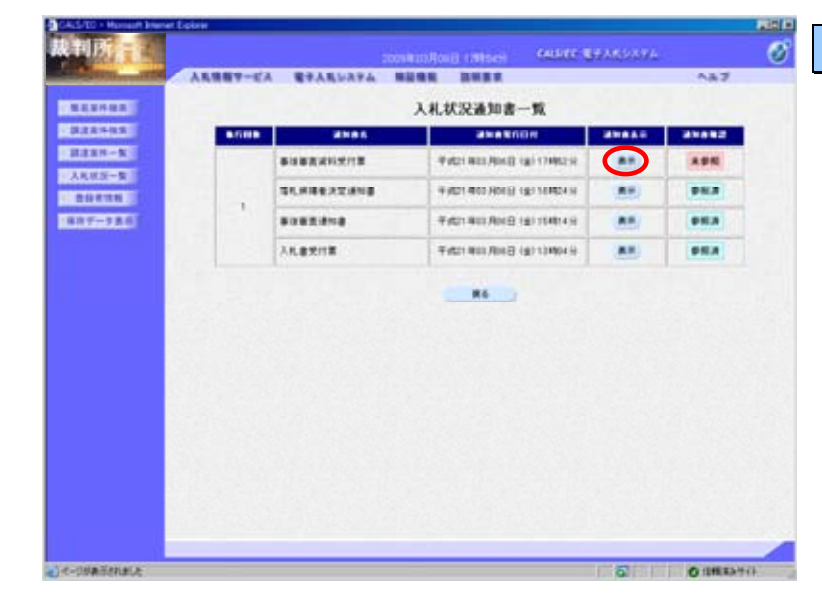

#### 【2】事後審査資料受付票画面の表示

事後審査資料受付票の通知書表示欄 から表示ボタンをクリックします。

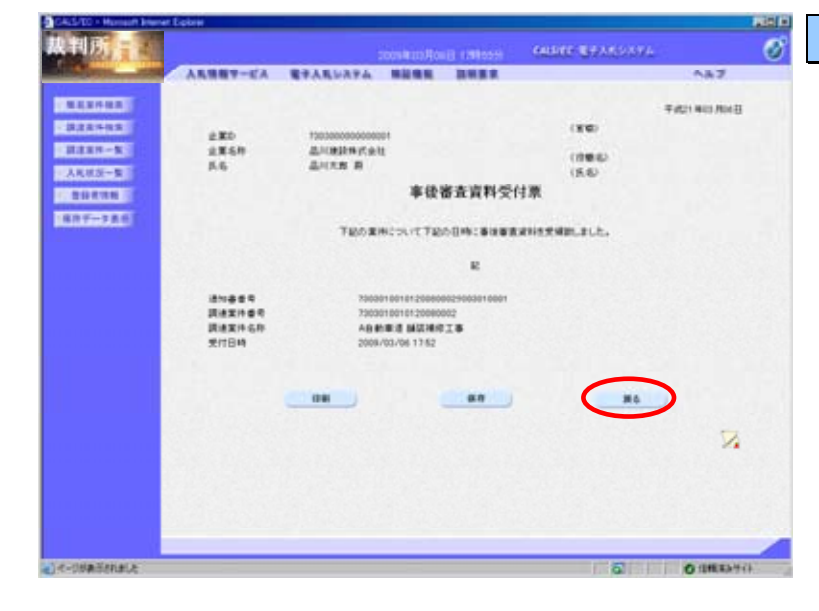

#### 【3】事後審査資料受付票の確認

事後審査資料受付票が表示されます。 内容を確認し、印刷する場合は<u>印刷</u> ボタンを、データとして保存する場 合は<u>保存</u>ボタンをクリックします。

**戻る**ボタンで入札状況通知書一覧画 面に戻り、事後審査資料受付票の確 認は終了です。 4.8 落札者決定通知書を確認する

| CALS/ED - Hansart Inter- | er Lobie         |                       |                   | 100               |
|--------------------------|------------------|-----------------------|-------------------|-------------------|
| 战利所言                     |                  |                       | GARGE BEAKSANA    | 0                 |
| and the second second    | 人名格里サービス モテ人たいろ  |                       |                   | 1A7               |
| ALL DESCRIPTION OF       |                  | 入札状況一覧                |                   |                   |
| - 322+15<br>2222-5       | 210 70000000000  | n                     |                   | 表示案件1-2<br>支集件数 2 |
| - ARRE-8                 | 66 A/CT.#        |                       |                   | 818               |
| 807-186                  | 214A5.001 [21487 | E fas                 |                   | -                 |
|                          | and the state of | and the second second | -                 |                   |
|                          |                  | ARR# 84. #2           | * 22 23 THE / 288 | 1.41 H.B. B.B.    |
|                          | 1100.0007.28     |                       |                   |                   |
|                          |                  |                       |                   | EX                |
|                          |                  |                       | $\mathbf{\nabla}$ | ARE!              |
|                          |                  |                       |                   | (B) (B)           |
|                          |                  |                       |                   |                   |
|                          |                  |                       |                   |                   |
|                          |                  |                       |                   |                   |
|                          |                  |                       |                   |                   |
|                          |                  |                       |                   | 140200            |
|                          |                  |                       |                   |                   |
| (2) 化一切标准用于非常化生          |                  |                       | 6 (               | TERERA HILL       |

### 【1】入札状況通知書一覧画面の表示

メニューボタンより入れ状況一覧を クリックします。 対象案件の受付票/通知書一覧から 表示ボタンをクリックします。

| 人名法格尔- | EA WPARDAPA H |                               |      | 0.8  |
|--------|---------------|-------------------------------|------|------|
|        |               | 入札状况通知書一覧                     |      |      |
|        |               | akeknon                       | -    | -    |
|        | SLEXCENS      | Putzi Ras Ask() (70 series si |      |      |
|        |               | *#21 400 A013 121 17482 H     |      |      |
|        |               | F101403ANB (21104049          |      |      |
|        |               | ₩y621 800 R06 (g) 1140 4 5    | (88) | 95.0 |
|        | 入礼曲安行里        | Fyt21 Hits Rol () 187 13404 H | (##) |      |
|        |               |                               |      |      |
|        |               |                               |      |      |

人民情報マービス 電子人氏システム 精錬機能 田田田市

品利維設株式金社 品利大賞 前

08 1

280 2848 55

 満述案件書号 満述案件名称 型札日時 写札企業名称 写札企業名称 写札企業名称

**战判所** 

MANNAN

- 3222402

BRAN-N

· 20235

8月千一天五日

#### 【2】落札者決定通知書画面の表示

落札者決定通知書の通知書表示欄から 表示ボタンをクリックします。

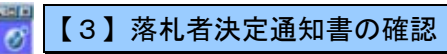

落札者決定通知書が表示されます。 内容を確認し、印刷する場合は<u>印刷</u> ボタンを、データとして保存する場 合は<u>保存</u>ボタンをクリックします。

**戻る**ボタンで入札状況通知書一覧画 面に戻り、落札者決定通知書の確認 は終了です。

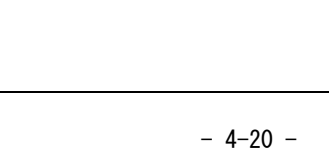

(100

(2004)

86

落礼者決定通知書

下記の実体について、下記の希が強化したな後の飲います。

12

68

....

A自動療道 加菜油作工事 〒1521年03月06日 15400

平成21年83月06日154% 高川建設株式会社 42,000,000 円(板協学) A47

14

0.08534

平式21 803 月09日

4.9 落札者連絡書を確認する

| CALS/ED - Honsoft Inwent Excl                                                                                                    | ore:         |                 |       |       |      |         |         |       | _        | Real O        |
|----------------------------------------------------------------------------------------------------|--------------|-----------------|-------|-------|------|---------|---------|-------|----------|---------------|
| 裁判所                                                                                                    |              |                 |       |       | - 64 | 1947 B7 | AND SYA |       |          | 0             |
| A CONTRACTOR OF THE OWNER                                                                                                    | 人民情報マービス     | #7.1.5.17.9.4   |       |       |      |         |         | - na  | 7        |               |
| Internation of the local division of the local division of the loc |              |                 | X     |       | -11  |         |         |       |          |               |
| 1223-02 23                                                                                                    | ED           | 726300000000000 |       |       |      |         |         |       |          | 81-2<br>8 - 2 |
| AREA-R 64                                                                                                    | 6            | LICER           |       |       |      |         |         |       |          |               |
| 1807-780 Br                                                                                                    | ASIN'S TXHEE |                 | F 8.8 |       |      |         |         |       |          | •             |
|                                                                                                    |              |                 | -     |       | 1.00 |         | 44340   | 19 20 | 10.21.04 | 112.08        |
| :                                                                                                    |              |                 | ARRE  | -     | ***  |         | -1      | 70.0  | ••       | **            |
|                                                                                                    | 124 4302.23  | 6               |       | ALBRE |      |         | 0       |       |          |               |
| 1                                                                                                    |              | 12.8            |       |       | 1    |         |         |       |          |               |
|                                                                                                    |              |                 |       |       |      |         | $\sim$  |       | 47X      | #1-2<br># 2   |
|                                                                                                    |              |                 |       |       |      |         |         |       |          |               |
|                                                                                                    |              |                 |       |       |      |         |         |       |          |               |
|                                                                                                    |              |                 |       |       |      |         |         |       |          |               |
|                                                                                                    |              |                 |       |       |      |         |         |       |          | -             |
| a) e-osalistate                                                                                                    |              |                 |       | _     | _    | 1       | 6       | 0.18  | 183-97   | -             |

【1】入札状況通知書一覧画面の表示

メニューボタンより入れ状況一覧を クリックします。 対象案件の受付票/通知書一覧から 表示ボタンをクリックします。

| 4.18.M  |            | 入礼状况通知書一覧                       |      |       |
|---------|------------|---------------------------------|------|-------|
| 111     | <br>2105   | akaknon                         |      | 21012 |
|         | SLEAGE     | P10218038090(R04079             |      |       |
| 118     | -          | ₩#21 400 A09 8 (Ap conten is    |      |       |
| 1111    | 80824H2H2  | Fitzy 443 (0x8) (a) (74823      |      |       |
|         | SUMMERSING | <b>∓451 803 ANE</b> (g) 10804 8 | (88) | 95.4  |
|         |            | 4421400A0603300149              | (88) | 910.0 |
| 1 1 1 m | 入机盘式时期     | 9 (\$21 405 April) 187 13404 () | (##) | PRA   |
|         |            | NG                              |      |       |
|         |            |                                 |      |       |
|         |            |                                 |      |       |
|         |            |                                 |      |       |
|         |            |                                 |      |       |
|         |            |                                 |      |       |
|         |            |                                 |      |       |

#### 【2】落札者連絡書画面の表示

落札者連絡書の通知書表示欄から<u>表</u> <u>赤</u>ボタンをクリックします。

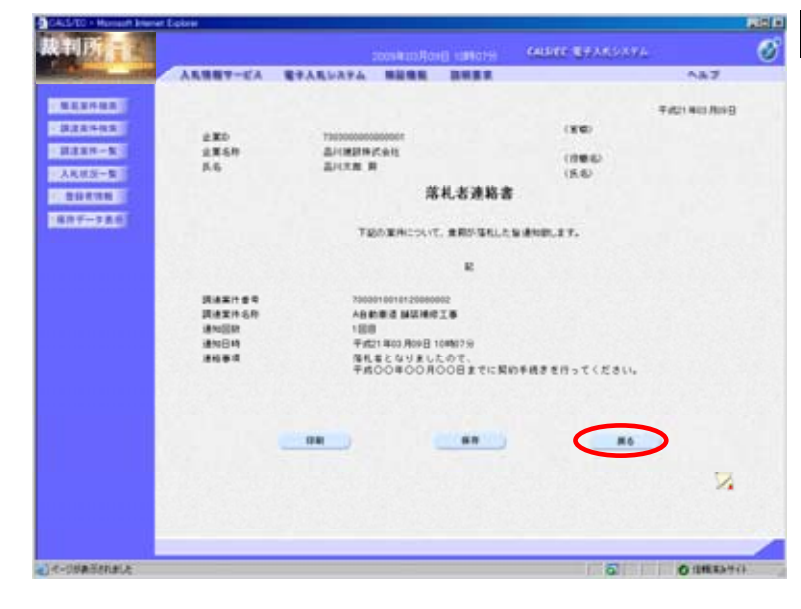

### 【3】落札者連絡書の確認

落札者連絡書が表示されます。内容 を確認し、印刷する場合は<u>印刷</u>ボタ ンを、データとして保存する場合は <u>保存</u>ボタンをクリックします。

**戻る**ボタンで入札状況通知書一覧画 面に戻り、落札者連絡書の確認は終 了です。